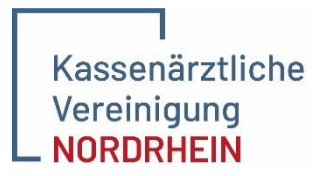

Engagiert für Gesundheit.

# Anleitung für die Nutzung des Hybrid-DRG-Grouper

Version 1.0 – Stand 16.04.2024

### Schritt 1: Anmeldung im Mitgliederportal

Melden Sie sich wie gewohnt im KVNO-Portal an. Dort finden Sie die neue Kachel "Hybrid-DRG-Grouper". Klicken Sie auf die Kachel und Sie werden direkt auf das System weitergeleitet.

# Schritt 2: Gruppierungslogik und Patientendaten

Das Gruppierungsverfahren ist für Sie bereits korrekt hinterlegt. Nun geben Sie die notwendigen Daten des Patienten wie Geburtsdatum und Geschlecht an.

| Gruppierungslogik      |             |  |  |
|------------------------|-------------|--|--|
| Gruppierungsverfahren* |             |  |  |
| G-DRG-24               |             |  |  |
| Patientendaten         |             |  |  |
| Geburtsdatum*          | Geschlecht* |  |  |
| 1.2.1974               | männlich 👻  |  |  |

**Hinweis:** Aktuell ist nur das Gruppierungsverfahren "G-DRG-24" relevant, da in den zurückliegenden Jahren die Gruppierungsverfahren keine **Hybrid-DRG**, sondern lediglich für Krankenhäuser relevante DRG beinhalten.

### Schritt 3: Diagnosen und Prozeduren

Ergänzen Sie nun die Diagnose als ICD 10 – Code inkl. der Diagnosesicherheit und die Prozedur (OPS-Codes der Operation). Über den roten Button "Diagnose hinzufügen" oder "Prozedur hinzufügen" können Sie weitere Felder anfügen.

| Diagnosen              |   |                       |   |              |   |  |
|------------------------|---|-----------------------|---|--------------|---|--|
| Beginn der Behandlung* |   |                       |   |              |   |  |
| 1.2.2024               |   |                       |   |              |   |  |
| Hauptdiagnose*         |   | Diagnosesicherheit*   |   |              |   |  |
| К40.20                 |   | V (Verdachtsdiagnose) | • |              |   |  |
| Nebendiagnose          |   | Diagnosesicherheit*   |   |              |   |  |
| U62.00                 | × | V (Verdachtsdiagnose) | ~ |              |   |  |
| Diagnose hinzufügen    |   |                       |   |              |   |  |
| Prozeduren             |   |                       |   |              |   |  |
| Prozedur*              |   | OP-Datum*             |   | Kennzeichen* |   |  |
| 5-530.32               |   | 1.2.2024              | Ē | L            | • |  |
| Prozedur hinzufügen    |   |                       |   |              |   |  |

# Schritt 4: Gruppierung durchführen

Nach vollständiger Eingabe der Daten klicken Sie auf "Gruppierung starten" und Sie erhalten das Ergebnis.

| Gruppierung starten | Gruppierung zurücksetzen |
|---------------------|--------------------------|
|                     |                          |

## Schritt 5: Gruppierungsergebnis

Im Gruppierungsergebnis erkennen Sie durch die Kennzeichnung "(Hybrid-DRG)" ob es sich um eine Hybrid-DRG handelt. Die passende Abrechnungsziffer finden Sie im Ergebnis unter "Kostengewichtung."

| Grup   | pieru        | ngsergebnis: G24M (Hybrid-DRG)                                                                       |                                                                                                    |           |
|--------|--------------|----------------------------------------------------------------------------------------------------|----------------------------------------------------------------------------------------------------|-----------|
|        |              |                                                                                                    |                                                                                                    | Drucken   |
| Grupp  | ierung       |                                                                                                    | Kostengewichte                                                                                                  |           |
| DRG    | G24M         | Eingriffe bei Hernien ohne plastische Rekonstruktion der Bauchwand, ohne beidseitigen Eingriff, ohne | Berechungstage                                                                                                  | 1         |
| 51101  | 0210         | komplexen Eingriff, Alter > 13 Jahre oder ohne äußerst schwere oder schwere CC                       | Abrechnungsziffer                                                                                               | 83003     |
| MDC:   | 06           | Krankheiten und Störungen der Verdauungsorgane                                                       | Entgeltbetrag                                                                                                   | 1.653,41€ |
| PCCL:  | Status:<br>0 | Normale Gruppierung                                                                                  |                                                                                                    |           |
| Diagn  | osen         |                                                                                                    |                                                                                                    |           |
| Diagno | se           |                                                                                                    |                                                                                                    |           |
| K40.20 | - Doppels    | eitige Hernia inguinalis, ohne Einklemmung und ohne Gangran: Nicht als Rezidivhernie bezeichnet      |                                                                                                    |           |
| U62.00 | - Klonale I  | lämatopoese von unbestimmtem Potential                                                               |                                                                                                    |           |
| Proze  | duren        |                                                                                                    |                                                                                                    |           |
| Prozed | ur           |                                                                                                    |                                                                                                    |           |
|        |              |                                                                                                    | the second second second second second second second second second second second second second second second se |           |

**Hinweis:** Wenn aus den von Ihnen erfassten Behandlungen keine Hybrid-DRG berechnet wird, rechnen Sie diese regulär über den Einheitlichen Bewertungsmaßstab (EBM) ab, sofern die Voraussetzungen einer ambulanten Operation erfüllt sind.

### Es erscheint folgender Text:

Gruppierung starten Gruppierung zurücksetzen

Aus den von Ihnen erfassten Behandlungen können keine Hybrid-DRG berechnet werden. Bitte überprüfen Sie Ihre Eingaben

# Schritt 5.1: Gruppierungsergebnis sichern

Sie können das Gruppierungsergebnis als PDF-Datei herunterladen. Klicken Sie dafür auf das Feld "Drucken" oben rechts und es wird automatisch eine PDF-Datei erstellt.

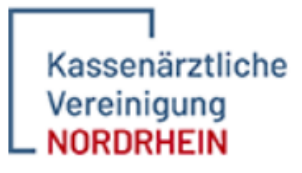

#### Gruppierungslogik Gruppierungsverfahren: G\_DRG\_24

Patientendaten

# Geburtsdatum: 1.2.1974 Geschlecht: männlich Begin der Behandlung: 1.2.2024 Diagnosen

|               | Diagnose                                                                                                    | Diagnosesicherheit |
|---------------|----------------------------------------------------------------------------------------------------|--------------------|
| Hauptdiagnose | K40.20 - Doppelseitige Hernia inguinalis, ohne Einklemmung und ohne<br>Gangrän: Nicht als Rezidivhernie bezeichnet | V                  |
| Nebendiagnose | U62.00 - Klonale Hämatopoese von unbestimmtem Potential                                                            | V                  |
| Prozeduren    |                                                                                                    |                    |

#### Beschreibung

5-530.32 - Verschluss einer Hernia inguinalis: Mit alloplastischem, allogenem oder xenogenem Material: 1.2.2024 Endoskopisch total extraperitoneal [TEP]

#### Gruppierungsergebnis: G24M(Hybrid-DRG)

#### Gruppierung

|                   | -            |                                                                                                    |  |  |
|-------------------|--------------|----------------------------------------------------------------------------------------------------|--|--|
| DRG               | G24M         | Eingriffe bei Hernien ohne plastische Rekonstruktion der Bauchwand, ohne beidseitigen Eingriff, ohne<br>komplexen Eingriff, Alter > 13 Jahre oder ohne äußerst schwere oder schwere CC |  |  |
| MDC               | 06           | Krankheiten und Störungen der Verdauungsorgane                                                                                                    |  |  |
| PCCL              | Status:<br>0 | Normale Gruppierung                                                                                                    |  |  |
| Kosten            | gewichte     |                                                                                                    |  |  |
| Berechnungstage   |              | 1                                                                                                    |  |  |
| Abrechnungsziffer |              | 83003                                                                                                    |  |  |
| Entgeltbetrag     |              | 1.653,41 €                                                                                                    |  |  |
|                   |              |                                                                                                    |  |  |

Erstellt mit "Datalytics aG-DRG Grouper 2024" der Gesundheitsforen Leipzig GmbH - zertifiziert durch Institut für das Entgeltsystem im Krankenhaus GmbH (InEK)

### Schritt 6: Abrechnung

Bei der Abrechnung der Pseudo-GOP in ihrem PVS System ist weiterhin zu beachten, dass die Hauptdiagnose im freien Begründungstext im Format #H\_ICD-SCHLÜSSEL# (z.B. #H\_K40.20#) angegeben werden muss.

Weitere Informationen finden Sie hier: Hybrid DRGs | KV Nordrhein

Erstellt am: 15.4.2024

Op-Datum